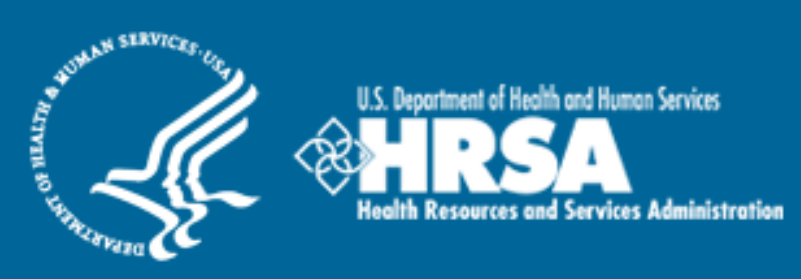

# BCRS Management Information System Solution (BMISS)

Nursing Education Loan Repayment Program Continuations Online Application User Guide

March 2012

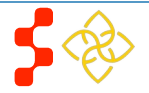

# **Table of Contents**

| Introduction: NELRP Continuations Online Application User Guide | 3  |
|-----------------------------------------------------------------|----|
| Section 1: Participant Portal Before Submit                     | 4  |
| Section 2: General Information                                  | 5  |
| Section 3: Employment Information for NELRP                     | 6  |
| Section 4: Employment Information for Nurse Faculty             | 7  |
| Section 5: Supporting Documents                                 | 8  |
| Section 6: Review and Certification                             | 10 |
| Section 7: Sign Contract                                        | 12 |
| Section 8: Participant Portal After Submit                      | 14 |
| Section 9: Resolving Issues                                     | 16 |
| Section 10: Resolving Issue Flow Chart                          | 17 |

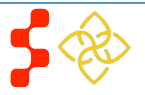

# Introduction: NELRP Continuations Online Application User Guide

**Goal:** The NELRP Continuations online application user guide serves as the main tool for the Call Center and Program to answer participant inquiries. In addition to this user guide, the call center analysts must be familiar with the NELRP Application Program & Guidance, as some of the questions will be program based and are not discussed in this document. The primary intent for this user guide is to focus on the functionality developed for the NELRP Continuations online application.

**Roles:** This user guide details functionality for a **NELRP Participant** requesting a Continuation.

#### **Pre-Conditions:**

- The participant is eligible for a continuation during the current application cycle.
- The participant has activated their portal account.

#### **Post-Conditions:**

- The Participant has submitted a continuation request.
- The Participant has viewed the landing page for the status of their continuation request.

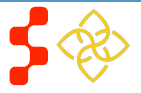

# Section 1: Participant Portal Before Submit

The first step a participant takes to request a Continuation is logging into their Portal Account.

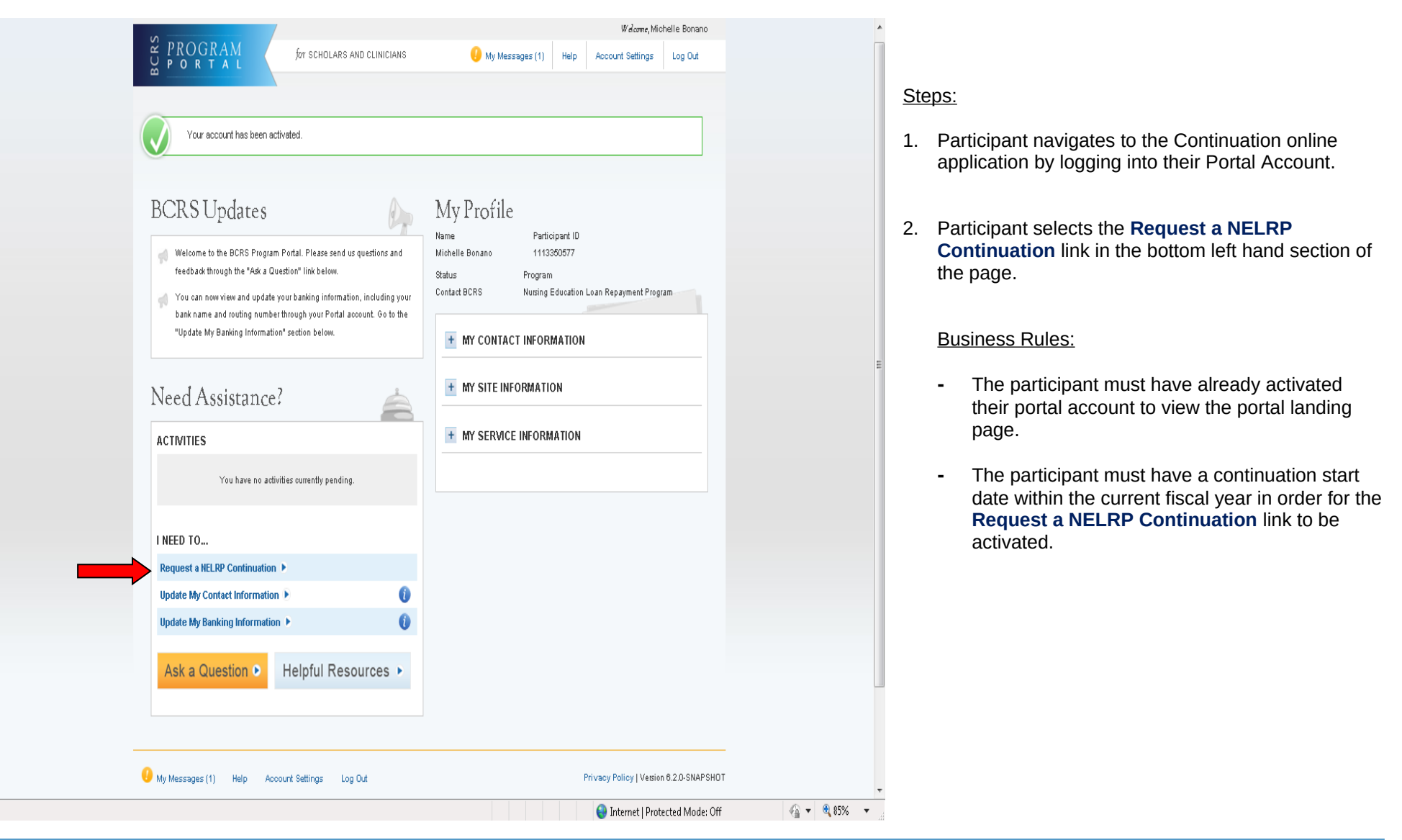

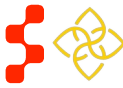

### **Section 2: General Information**

The first page the participant will view in the continuation application is the General Information page. This page will show the Eligibility requirements and Supporting Documents required to request a Continuation.

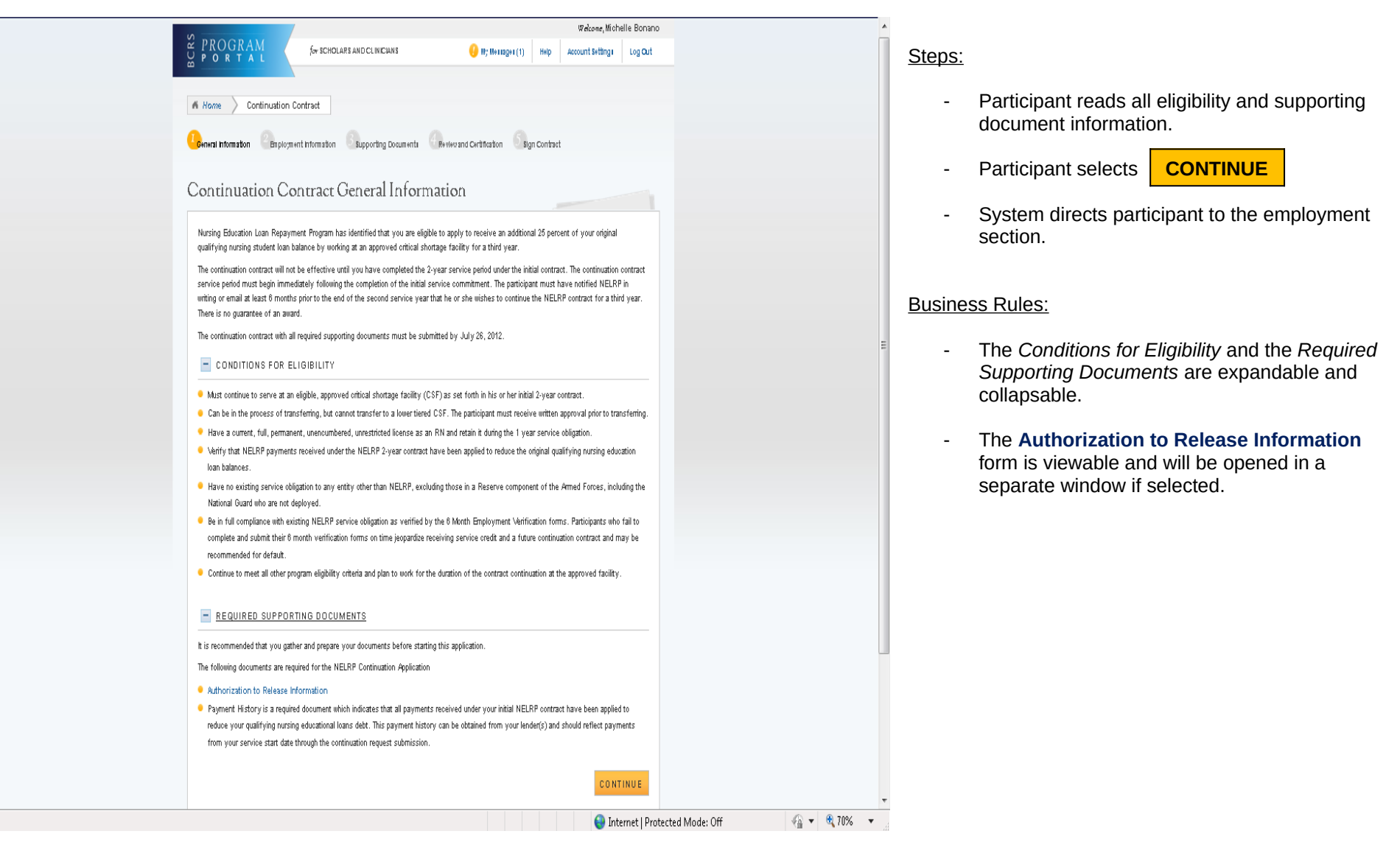

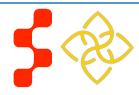

Done

# Section 3: Employment Information for NELRP

After the General Information page, the participant will view the Employment information page. On this page, the participant will verify their employment information and has the option to update this information if needed.

| 10                                                                                                    | Welcome, Michelle Bonano                                                                   | <u>^</u>                            |                                                                                                    |
|----------------------------------------------------------------------------------------------------|--------------------------------------------------------------------------------------------|-------------------------------------|----------------------------------------------------------------------------------------------------|
|                                                                                                    | Help Account Settings Roles Log Out                                                        | Steps:                              |                                                                                                    |
| Kome     Continuation Contract     General Information     General Information     Generating Contract     Generating                                                                                                    | calian 53inn Contract                                                                      | 1.                                  | Participant reviews their employment information.                                                                                                    |
| Please confirm that the following is your correct site at which you are currently serving. If you are no lor<br>to continue in NELRP, you must request and receive written prior approval to transfer to another eligibil<br>continue in NELRP.                                              | ger woking at the site below and you would like<br>e approved CSF prior to submitting your | 2.                                  | Participant selects either "My site information is<br>correct, no changes are needed" or "My site<br>information is not acurate because I transferred<br>or requested a transfer and will enter my site<br>information below."                               |
| Please note: awardees prior to the NELRP 2011-2012 new application cycle have different requiremen<br>cycle will abide by the 2012 Application Program Guidance.<br>CURRENT SITE<br>Name of Critical Shortage Facility EARL K. LONG OUTPATIENT CLINIC<br>Address Line 1 5825 AIRLINE HIGHWAY | inside a unified request.                                                                  | 3.<br>E                             | If participant selects "My site information is not<br>accurate because I transferred or requested a<br>transfer and will enter my site information<br>below," the participant will fill out the required<br>employment information about their current site. |
| Address Line 2<br>State LA<br>City BATON ROUGE                                                                                                    |                                                                                            | 4.                                  | Participant selects <b>CONTINUE</b>                                                                                                    |
| Zip/Postal Code 70805-2498 Please select one of the following: *                                                                                                    |                                                                                            | 5.                                  | documents section.                                                                                                    |
| C My site information is correct, no changes R My site information is not accurate because I tra<br>are needed. enter my site information below.                                                                                                    | nsferred or requested a transfer and will                                                  | Busine                              | ess Rules:                                                                                                    |
| Name of Citibial Shortage Faoility*       Address Line 1*       Address Line 2                                                                                                    |                                                                                            |                                     | Information under <i>Current Site</i> is read-only.<br>If the participant selects "My site information is                                                                                                    |
| State: * Select  City * Zip/Postal Code *                                                                                                    | CONTINUE                                                                                   |                                     | not accurate because I transferred or requested<br>a transfer and will enter my site information<br>below," the system will display new CSF name<br>and address fields. All fields are required for the<br>participant to continue.                          |
|                                                                                                    | 💊 Local intranet   Protected Mode: Off                                                     | A 1 1 1 1 1 1 1 1 1 1 1 1 1 1 1 1 1 |                                                                                                    |

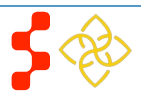

# Section 4: Employment Information for Nurse Faculty

After the General Information page, the participant will view the Employment information page. On this page, the participant will verify their employment information and has the option to update this information if needed.

| Mome Continuation Contract                                                                                                    |                                                                                                    |                                                                                                    |                   | *           | <u>Steps</u> |
|----------------------------------------------------------------------------------------------------|----------------------------------------------------------------------------------------------------|----------------------------------------------------------------------------------------------------|-------------------|-------------|--------------|
| General Information CEmployment Informatio                                                                                                    | Supporting Documents Review and                                                                                                    | Certification Sign Contract                                                                                                    |                   |             | 1.           |
| Employment Information                                                                                                    | )n                                                                                                    |                                                                                                    |                   |             | 2            |
| Please confirm that the following is your correct scho<br>no longer accredited, a continuation contract will not b<br>NELRP, you must request and receive written prior ar<br>contract. Transfers may take up to 180 days to appro<br>submit a continuation contract request with a school w | I of employment at which you are currently serving.<br>2 awarded. If the nursing programs at the school belo<br>proval to transfer to another eligible facility or schoo<br>we. Please contact 800-221-9393 to initiate a transfe<br>th nursing programs that are not accredited. | If the nursing programs at your current school are<br>w are not accredited and you would like to continue in<br>I of nursing prior to submitting your continuation<br>r request. You will not be eligible for an award if you |                   |             | 3.           |
| CURRENT SCHOOL OF FACULTY EMPLO                                                                                                    | YMENT                                                                                                    |                                                                                                    |                   |             |              |
| School Name Allegany Co                                                                                                    | llege of Maryland                                                                                                    |                                                                                                    |                   |             |              |
| Address Line 1 12401 Willio                                                                                                    | wbrook Rd SE                                                                                                    |                                                                                                    |                   |             |              |
| Address Line 2                                                                                                    |                                                                                                    |                                                                                                    |                   |             |              |
| State MD                                                                                                    |                                                                                                    |                                                                                                    |                   |             | 4.           |
| City Cumbedand                                                                                                    |                                                                                                    |                                                                                                    |                   | E           |              |
| Zin/Ractal Cada 21602                                                                                                    |                                                                                                    |                                                                                                    |                   |             |              |
| ziprostal code zitoz                                                                                                    |                                                                                                    |                                                                                                    |                   |             |              |
| Select all the degree programs for which your faculty                                                                                                    | appointment supports:                                                                                                    |                                                                                                    |                   |             |              |
| Associate's                                                                                                    |                                                                                                    |                                                                                                    |                   |             |              |
| L Bachelor's                                                                                                    |                                                                                                    |                                                                                                    |                   |             | _            |
| Desters                                                                                                    |                                                                                                    |                                                                                                    |                   |             | 5.           |
|                                                                                                    |                                                                                                    |                                                                                                    |                   |             |              |
|                                                                                                    |                                                                                                    |                                                                                                    |                   |             | 6.           |
| Trease select the of the following.                                                                                                    |                                                                                                    |                                                                                                    |                   |             |              |
| C My school information is correct, no<br>changes are needed.                                                                                                    | My school information is not accurate because I<br>ny school information below.                                                                                                    | transferred or requested a transfer and will enter                                                                                                    |                   |             | Busin        |
| Name of the school of employment *                                                                                                    |                                                                                                    |                                                                                                    |                   |             |              |
| Address Line 1 *                                                                                                    |                                                                                                    |                                                                                                    |                   |             | -            |
| Address Line 2                                                                                                    |                                                                                                    |                                                                                                    |                   |             |              |
| State: *                                                                                                    |                                                                                                    |                                                                                                    |                   |             |              |
| City *                                                                                                    |                                                                                                    |                                                                                                    |                   |             | -            |
| Zip/Postal Code *                                                                                                    |                                                                                                    |                                                                                                    |                   |             |              |
|                                                                                                    |                                                                                                    |                                                                                                    |                   |             |              |
|                                                                                                    |                                                                                                    | CONTINUE                                                                                                    |                   |             |              |
|                                                                                                    |                                                                                                    | 💊 Local intranet   Pr                                                                                                    | otected Mode: Off | @ ▼ 🔍 75% 🔹 |              |

- Participant reviews their employment information.
- Participant selects the degree(s) that their faculty appointment supports.
- Participant selects either "My school information is correct, no changes are needed" or "Mv school information is not accurate because I transferred or requested a transfer and will enter my school information below."
- If participant selects "My school information is not accurate because I transferred or requested a transfer and will enter my school information below," the participant will fill out the required employment information about their current school.
- CONTINUE Participant selects
- System directs participant to the supporting documents section.

#### ess Rules:

- Information under Current School of Faculty Employment is read-only.
- If the participant selects "My school information is not accurate because I transferred or requested a transfer and will enter my school information below," the system will display new school name and address fields. All fields are required for the participant to continue.

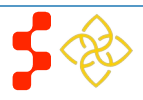

### **Section 5: Supporting Documents**

After the participant verifies or updates their employment information, they will be taken to the supporting documents page. This is where the participant will upload their *Authorization to Release Information* form and each *Payment History*.

| Document successfully uploaded.                                                                                                    |                                                                                                    |                                                                                                    | 1.              | Participant selects either Authorization to Rel<br>Information form or Payment History to uploa<br>appropriate required documents. |
|----------------------------------------------------------------------------------------------------|----------------------------------------------------------------------------------------------------|----------------------------------------------------------------------------------------------------|-----------------|----------------------------------------------------------------------------------------------------|
| Kome Continuation Contract                                                                                                    | nation Supporting Documents Review and Certifica                                                                                                    | tion Sign Contract                                                                                                    | 2.              | Participant selects <b>Browse</b> to find the docu<br>they wish to upload.                                                         |
| Supporting Docume                                                                                                    | nts                                                                                                    |                                                                                                    | 3.              | Participant selects Upload Document when t select the appropriate document.                                                        |
| Payment History is a required document, so<br>Payment History is a required document which<br>qualifying nursing educational loans debt. Thi<br>through the continuation request submission.     | ried the obsument to upload, and stok "upload".<br>1 indicates that all payments received under your initial NELRP oo<br>5 payment history can be obtained from your lender(s) and should                            | ntract have been applied to reduce your<br>reflect payments from your service start date                                                   | <sub>E</sub> 4. | Participant repeats these steps for all of the re<br>documents and all payment histories.                                          |
| Be sure to include ALL payment histories. You<br>have the option to add additional payment his<br>Authorization to Release Information. If you up<br>maximum document size is 4MB. PDF files are | may upload them in the form of several documents if needed. On<br>tories, and should upload as many as needed. Please note: Only<br>load an additional document to the Authorization to Release Info<br>recommended. | ue a payment history has been added, you will<br>one document can be uploaded for the<br>rmation, the existing file will be replaced. *The | 5.              | Participant selects <b>CONTINUE</b> System directs participant to the Review & Certification Page.                                 |
| UPLOAD DOCUMENT                                                                                                    |                                                                                                    |                                                                                                    | Bu              | isiness Rules:                                                                                                    |
| C Payment History Please Note: the following file types are suitab                                                                                                    | Browse Up I gad Dooument                                                                                                    |                                                                                                    |                 | <ul> <li>Participant can upload the following forma</li> <li>.jpg</li> <li>.doc</li> <li>.pdf</li> </ul>                           |
| UPLOADED DOCUMENTS                                                                                                    |                                                                                                    |                                                                                                    |                 | • .txt                                                                                                    |
| Document Title<br>Authorization To Release Information                                                                                                    | Document File<br>Authorization to release information.docx                                                                                                    | Status Action<br>Received                                                                                                    |                 | <ul> <li>Participant can upload document size up<br/>MB</li> </ul>                                                                 |
| Payment History<br>Payment History                                                                                                    | Payment History.docx<br>Payment History.docx                                                                                                    | Received delete                                                                                                    |                 | - Participant can view the Authorization To                                                                                        |

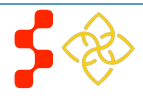

- Once a payment history has been added, there will be an option to upload another payment history, allowing the participant to upload as many payment histories as needed.
- If participant uploads the Authorization to Release Information form and tries to upload another document to that document type, the original document will be overwritten.
- Participant will not be able to continue until the Authorization to Release Information form and at least one Payment History has been uploaded.
- Participant can delete any Payment History document by selecting Delete

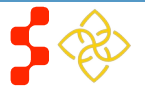

### **Section 6: Review and Certification**

After the participant has uploaded all required supporting documents, they will be taken to the Review and Certification page. On this page, they can review their Contact Information, Employment Information, and Supporting Documents before making certifications.

|                                        |                                             |                    |                      | Welcome, Michelle Boi    | 1ano 🔺 | -                                                                    |                                                                                                    |
|----------------------------------------|---------------------------------------------|--------------------|----------------------|--------------------------|--------|----------------------------------------------------------------------|----------------------------------------------------------------------------------------------------|
| PROGRAM<br>PORTAL<br>Home Continuation | for SCHOLARS AND CLINICIANS                 | () My Messages (1) | Help Account Setting | js Roles Log C           | ut     | <u>Steps</u> :<br>1. Participa<br>Informa<br>Support<br>2. Participa | ant reviews all information under <i>Contact tion, Employment Information,</i> and <i>ting Documents.</i><br>ant checks all 3 certifications:               |
| eview                                  | nenk monnadon                               |                    |                      |                          |        | - Deb<br>rela<br>- No<br>- The<br>com                                | parment, suspension, disqualification, and<br>tted matters<br>other obligation<br>e information in the request is accurate and<br>nplete                    |
| - CONTACT INFORM                       | ATION                                       |                    |                      |                          | _      | 3. Participa                                                         | ant selects CONTINUE                                                                                                    |
| Make sure your contact informati       | on is up to date. You may update it on your | home page.         |                      |                          |        | Business Ru                                                          | ules:                                                                                                    |
| PHONE NUMBER                           |                                             |                    |                      |                          |        | - Cor                                                                | ntact Information Employment Information                                                                                                    |
| Daytime:<br>Home:                      | 000000000                                   |                    |                      |                          |        | and                                                                  | I Supporting Documents are all expandable<br>I collapsible.                                                                                                 |
| Mobile:                                |                                             |                    |                      |                          |        | - Ifa                                                                | participant wants to change any information                                                                                                    |
| MAILING ADDRESS:                       |                                             |                    |                      |                          |        | they<br>pag<br>mag                                                   | y must make the changes on that specific<br>le in the application. Changes cannot be<br>de on the <i>Review and Certification</i> page.                     |
| Address Line 1:                        | 13845 Beaver Bend Road                      |                    |                      |                          |        |                                                                      | o Changes to a participant's Contact                                                                                                    |
| Address Line 2:                        |                                             |                    |                      |                          |        |                                                                      | Information must be made on their portal home page.                                                                                                    |
| State:                                 | LA                                          |                    |                      |                          |        | _                                                                    |                                                                                                    |
| City:                                  | Baton Rouge                                 |                    |                      |                          |        | - Par<br>able                                                        | ticipant must check all 3 certifications to be                                                                                                    |
| Zip/Postal Code:                       | 70818-1309                                  |                    |                      |                          |        |                                                                      | <ul> <li>Debarment, suspension, disqualification<br/>and related matters</li> <li>No other obligation</li> <li>The information in the request is</li> </ul> |
|                                        |                                             |                    | 👊 Local intran       | et   Protected Mode: Off | A      |                                                                      | accurate and complete.                                                                                                    |

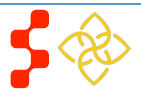

| - EMPLOYMENT INFORMATIO                       | DN                                        |                                                 |                                                                                                    |
|-----------------------------------------------|-------------------------------------------|-------------------------------------------------|----------------------------------------------------------------------------------------------------|
| SITE INFORMATION                              |                                           |                                                 | Certification                                                                                                    |
| Name of Critical Shortage Facility            | EARL K. LONG OUTPATIENT CLINIC            |                                                 | 1. CERTIFICATION REGARDING DEBARMENT, SUSPENSION, DISQUALIFICATION AND RELATED MATTERS                                                                                                    |
| Address Line 1                                | 5825 AIRLINE HIGHWAY                      |                                                 | Pursuant to 2 CFR 180.335 (2006) as implemented by 2 CFR 376.10 (2007), an applicant applying to enter into a covered transaction (which includes an                                                                                                    |
| Address Line 2                                |                                           |                                                 | application to participate in this program) is required to notify the Federal agency office if the applicant knows that he or she:                                                                                                    |
| State                                         | LA                                        |                                                 | Is presently debarred, suspended, excluded, or disqualified from participation in covered transactions by any Federal agency or department;                                                                                                    |
| Citv                                          | BATON ROUGE                               |                                                 | Within the 3-year period preceding the application, has been convicted of, or had a civil judgment rendered against him or her for any of the following offenses:                                                                                                    |
| 7in/Postal Code                               | 70905.0409                                |                                                 | Commission of fraud or a criminal offense in connection with obtaining, attempting to obtain, or performing a public (Federal, State, or local) transaction                                                                                                    |
| cipir ustal Cutte                             | 100072430                                 |                                                 | or a contract under a public transaction,                                                                                                    |
| Ay site information is not accurate because i | i transferred or requested a transfer.    |                                                 | violation of reveals of other annuous statutes, or     Commission of emberrament theft formery brideny faktification or destruction of records, making fake statements tay possion receiving statements                                                                                                    |
| SITE INFORMATION                              |                                           |                                                 | property, making false claims, or obstruction of justice;                                                                                                    |
| Name of Critical Shortage Facility            | CSF                                       |                                                 | Is presently indicted or otherwise criminally or civilly charged by a governmental entity (Federal, State, or local) with the commission of any of the offenses set                                                                                                    |
| Address Line 1                                | 123 main street                           |                                                 | forth above; or                                                                                                    |
| Address I ine 2                               |                                           |                                                 | Within a 3-year period preceding the application, has had any public transaction (Federal, State, or local) terminated for cause or default.                                                                                                    |
| State:                                        | М                                         |                                                 | □ I certify that none of the above statements apply to me. *                                                                                                    |
| City                                          | city                                      |                                                 | 2. CERTIFICATION OF NO OTHER OBLIGATION                                                                                                    |
| Zin/Postal Code                               | 12345                                     |                                                 | C I certify that, other than my current two-year service obligation with the NELRP, I currently have no other existing service obligations with any other entities                                                                                                    |
|                                               |                                           |                                                 | (e.g., an active military duty obligation, an existing commitment to an institution or employer for educational pay back, a sign-on bonus to maintain employment                                                                                                    |
|                                               |                                           |                                                 | at the facility where I am currently serving under the NELRP, a service commitment to a State or local government, or another Federal loan repayment program).*                                                                                                    |
| <ul> <li>SUPPORTING DOCUMENTS</li> </ul>      |                                           |                                                 | 3. CERTIFY BY SELECTING THE BOX BELOW                                                                                                    |
| Document Title                                | Document File                             | Status                                          | 🗆 I certify that the information given in this request is accurate and complete to the best of my knowledge and belief. I understand that it may be investigated                                                                                                    |
| Authorization To Release Information          | Authorization to release information.docx | Received                                        | and that any willful faise statement herein may be punished as a felony under U.S. Code, Title 18, Section 21001 and subject me to civil penalties under the<br>Drogram Found Civil Demodies Act of 1998 (JE CED 70). Lunderstand that submitting my request does not superstate it a second and that it may increase with the submitting my request does not superstate it a second and that it may increase with the submitting my request does not superstate it a second and that it may increase it as a second and that it may increase with the submitting my request does not superstate it as a second and that it may increase it as a second and that it may increase it may increase it may increase |
| Payment History                               | Payment History.docx                      | Received                                        | compliance with my obligation and program policies. *                                                                                                    |
| Payment History                               | Payment History.docx                      | Received                                        | SAVE CONTINUE                                                                                                    |
|                                               |                                           | lintranet   Destanted Moder Off 🛛 🕼 👻 🛞 1059/ 🛥 |                                                                                                    |

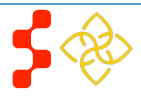

### Section 7: Sign Contract

Done

The final page of the application is the sign contract page. The participant can read the contract on this page, as well as print a copy for themselves, and will then electronically sign the application at the bottom of this page in order to submit their continuation request.

| Wike-u, Rymond Built                                                                                                    |                                                                                                    |
|----------------------------------------------------------------------------------------------------|----------------------------------------------------------------------------------------------------|
| PROGRAM     for BORGLARE AND CLINICARE     Imple Vocages (1)     Hold     Associate Brilling is     Log Out                                                                                                    | <u>Steps</u> :                                                                                                    |
| 6 Hoe > Continuation Contract                                                                                                    | 1. Participant reads the NELRP contract.                                                                                                    |
| Conversion termentes Construction Supporting Construction Construction Supporting Construction Construction Supporting Construction Supporting Construction Construction Const                                         | <ol> <li>Participant checks the box certifying that "I<br/>have read through the entire contract and<br/>agree to the terms."</li> </ol>                                                                                                    |
| The contract is subbliding without bridgestbyte Secretary of the Digartment of Health and Health Sections of IsiAfer distigues.<br>Were printable writion of the Kurve Peoulty contract<br>LEGAL. INFORMATION<br>Pages and they be estin contract Orien you have the bed overly hady or re-dy table is legal polating. Hype word like to print this contract places<br>relective that down to be any point to KLERP Contraction Contract.<br>CONTRACT<br>NURSING EDUCATION LOAN, REPAYMENT PROGRAM<br>Fiscal Year (FY) 2012<br>Contraction Contract for Nurse Faculty<br>Contraction Contract for Nurse Faculty<br>Contraction Contract for Nurse Faculty<br>Contraction Contract for Nurse Faculty<br>Contraction Contract for Nurse Faculty<br>The Pathogenetic place and the last Nurse faculty<br>State and the last the balance bridgest of Contract the Nurse Faculty<br>The Pathogenetic place and the last Nurse faculty<br>State and the last the last the Contract for Nurse Faculty<br>The Pathogenetic place and the last State body as a true to the place track and is not state state (2000 the State Contract for Nurse)<br>Facilities and biologic state with the line (Contract the Nurse Faculty on balance facilities and is most operative years)<br>The Pathogenetic place and the last to Contract the Nurse Faculty on balance facilities and is not state facilities to the last occurs the last Nurse faculty is a state with the last facilities the last facilities to the last occurs the last Nurse facilities (State State Contract for Nurse Facilities (State State Contract for Nurse Facilities and is most operative years)<br>The Pathogenetic be anabilities for the last facilities the last act the last Nurse facilities the last facilities the last facilities the last facilities the last act (State State St | <ul> <li>3. Participant enters required signature information:</li> <li>Last four digits of SSN</li> <li>Answer to participant's security question</li> <li>Password</li> <li>4. Participant selects SIGN AND SUBMIT to submit their continuation request.</li> <li>Business Rules:</li> <li>Participant must certify that they have read the contract and agree to its terms.</li> <li>The Sign and Submit button will be</li> </ul>                                                                |
| kgappenaling rak ton the date of the Participant's breach date, service breach date.         CERTIFICATION         IF later rad to regit the eithe contractand agree to the term."         ENTER \$100ATURE INFORMATION         1.Lattent digtt onport SSN*         2.Secrit(O terbox What's port table)         3.Parsword*         Image: Site on the secret terbox breach date.                                                                                                    | <ul> <li>enabled after this certification.</li> <li>The second question under <i>Enter Signature</i><br/><i>Information</i> will reflect the security question<br/>stored in BMISS for the specific participant. This<br/>was chosen when creating the participant portal<br/>account, or was updated by the participant in<br/><i>Account Settings</i>.</li> <li><i>Note:</i> Participant can print the contract by selecting the<br/>link View a printable version of the NELRP (or NF)</li> </ul> |
| 🔩 Local intranet   Protected Mode: Off 🛛 🐴 👻 🖏 50% 🔹                                                                                                    | contract.                                                                                                    |

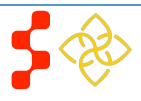

- If the participant's obligation end date is within 14 days of the current date, the participant will receive the alternate contract. There will be no difference visible to the participant (the link will still say **View a printable version of the NELRP** (or NF) **contract** and the contract title on the page will not say alternate).

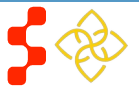

Done

# Section 8: Participant Portal After Submit

After the participant submits their continuation request, the request will be shown under their list of *Activities*. The next page (p. 15) shows what a participant will see when they select the link to the Continuation request in the *Activities* table on the participant portal.

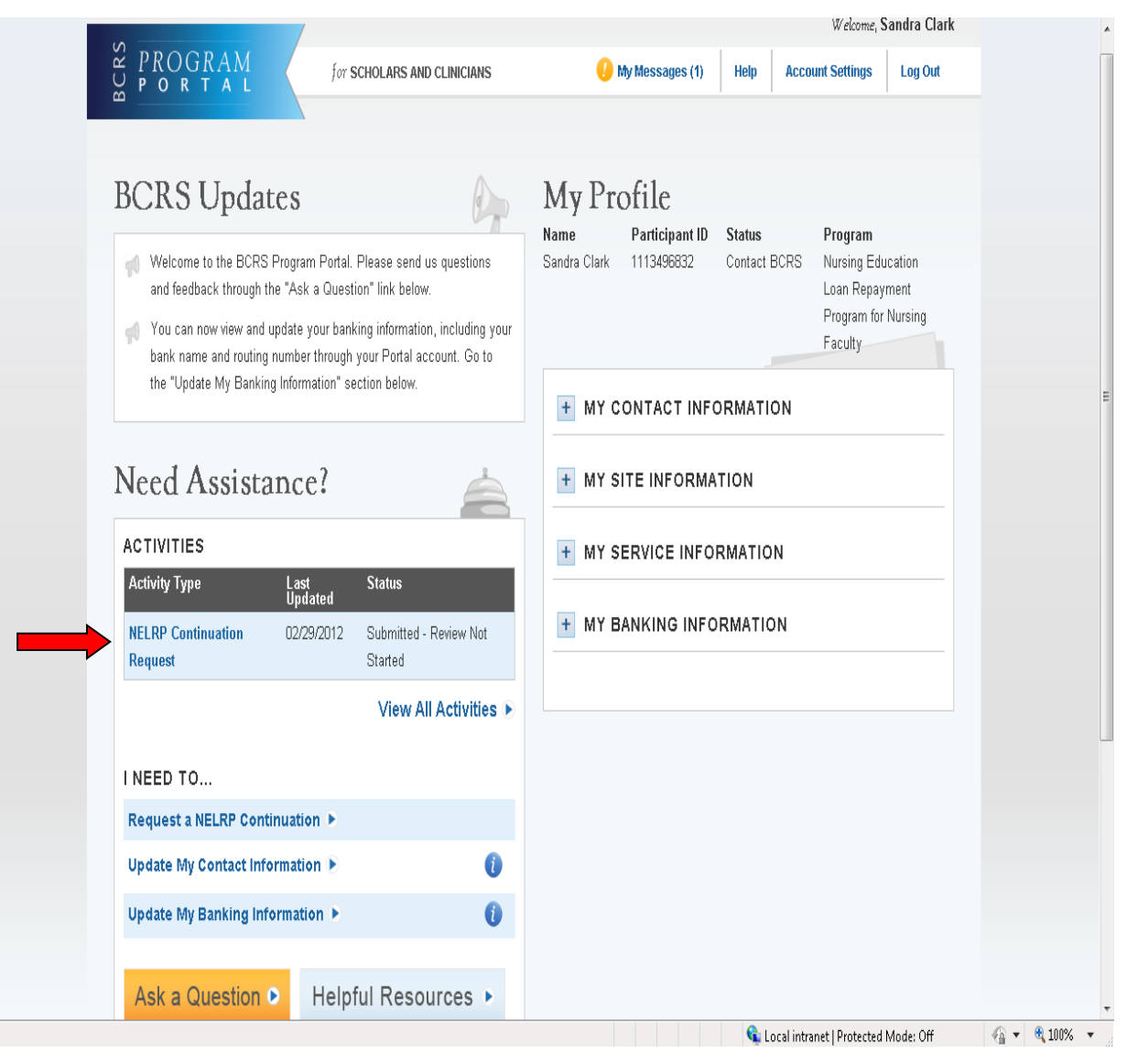

Business Rules:

- Participant can view the information that they have included in their continuation request by selecting the link **NELRP Continuation Request** under their list of activities.
- The *Activities* table will show the date the continuation request was last updated as well as the status of the continuation request.

| PROGRAM                            |                                                           |                                               |                                                      |                                           |          |  |
|------------------------------------|-----------------------------------------------------------|-----------------------------------------------|------------------------------------------------------|-------------------------------------------|----------|--|
| PORTAL                             | for SCHOLARS AND CLINICIANS                               | My Messages (1) Help Account Settings Log Out | SCHOOL NAME:                                         |                                           |          |  |
|                                    |                                                           |                                               | School Name Allegany Co                              | illege of Maryland                        |          |  |
|                                    |                                                           |                                               | Address Line 1 12401 Willia                          | owbrook Rd SE                             |          |  |
| Home Continuation                  | n Contract                                                |                                               | Address Line 2                                       |                                           |          |  |
|                                    | 0 B                                                       |                                               | State MD                                             |                                           |          |  |
| ontinuation                        | Contract Request #577.                                    | 4I                                            | City Cumberland                                      |                                           |          |  |
| tus                                | Submitted on                                              | Date Last Updated                             | Zip/Postal Code 21502                                |                                           |          |  |
| mitted - Review Not Started        | Feb 29, 2012                                              | Feb 29, 2012                                  | All the degree programs for which your faculty appoi | ntment supports:                          |          |  |
|                                    |                                                           |                                               | <ul> <li>Bablelors</li> </ul>                        |                                           |          |  |
| _                                  |                                                           |                                               | Doctorate ((ion-ND or PiLD)                          |                                           |          |  |
| <ul> <li>REQUEST DETAIL</li> </ul> | _S                                                        |                                               | Karkrs                                               |                                           |          |  |
|                                    |                                                           |                                               | Dpiona     Arcostbir                                 |                                           |          |  |
| Contact Information                |                                                           |                                               | My school information is not accurate because I tran | sferred or requested a transfer.          |          |  |
| Make sure your contact inform      | ation is up to date. You may update it on your home page. |                                               | SCHOOL INFORMATION                                   |                                           |          |  |
|                                    |                                                           |                                               | SCHOOL INFORMATION                                   |                                           |          |  |
| PHONE NUMBER                       |                                                           |                                               | Name of the school of employment                     | school of nursing                         |          |  |
| Davtime:                           | 000000000                                                 |                                               | Address Line 1                                       | 112 main street                           |          |  |
|                                    |                                                           |                                               | Address Line 2                                       |                                           |          |  |
| Home:                              | 00000000                                                  |                                               | State:                                               | AL                                        |          |  |
| Mobile:                            |                                                           |                                               | City                                                 | City                                      |          |  |
|                                    |                                                           |                                               | 7in/Rostal Code                                      | 12345                                     |          |  |
| ADDRESS                            |                                                           |                                               |                                                      |                                           |          |  |
| Address Line 4                     | 45040 Laurel Didea David (2007                            |                                               |                                                      |                                           |          |  |
| Address Line 1;                    | 15012 Laurei Riuge Road, SW                               |                                               | SUPPORTING DOCUMENTS                                 |                                           |          |  |
| Address Line 2:                    |                                                           |                                               | D                                                    | D                                         | 01 km    |  |
| State:                             | MD                                                        |                                               | Uooument little<br>Signed Contract                   | NELRP FY12 Continuation Contract NF2.odf  | Received |  |
| City:                              | Cumberland                                                |                                               | Authorization To Release Information                 | Authorization to release information.docx | Received |  |
| Zin/Doctal Code:                   | 21602 6922                                                |                                               | Payment History                                      | Payment History.docx                      | Received |  |
| ziµrostal Code:                    | 21302-3622                                                |                                               | P ayment History                                     | Payment History.docx                      | Received |  |
|                                    |                                                           |                                               |                                                      | •                                         |          |  |

#### Business Rules:

- All sections (Contact Information, Employment Information, and Supporting Documents) are expandable and collapsible.
- The participant can select any of the uploaded documents to view (Signed Contract, Authorization to Release Information, Payment History).
- All information on this page is read-only.

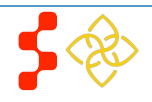

### **Section 9: Resolving Issues**

Please follow the instructions to resolve any inquiries a NELRP participant requesting a continuation might have:

### **1. For Technical Issues:**

• When a technical issue is encountered, e.g. Participant cannot upload supporting documents, the Call Center should log this issue in the BMISS Issue Tracker with the participant's contact information and a description of the problem. At this point, the BMISS HyperCare Support Team would define and resolve the issue as well as notify the Call Center analyst of the resolution.

#### Logging Issues:

- When logging issues into the BMISS Issue Tracker (http://www.hrsabmissspuat.com:1000/default.aspx):
  - Log issues as "NELRP Continuation Online App" for the *Type of Issue* field.
  - Attach a screenshot to the issue (if applicable)
  - Include the following details in the Summary section:
    - Participant information: Full name, last four of SSN, email, phone number
    - The exact Continuation Online Application screen the participant was on when the issue occurred
    - The Web Browser the participant was using
    - The frequency of the issue

#### 2. For Program Related Issues:

• If a participant has a program question, the Call Center will try to answer the problem by referring to the Application and Program Guidance. If the Call Center is unable to answer the question then they must triage the question to the Nursing Education Loan Repayment Program.

#### For Continuation Online Application Program Related Issues Contact:

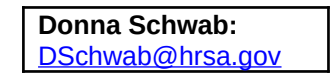

Or call the NELRP Main line: 301-594-4098

#### **Capturing Participant Information:**

- The following participant information should be captured and as much detail of the issue as possible:
  - First and Last Name
  - Email Address
  - Phone Number
  - Last four digits of SSN
  - Section of Continuation online application the user was on when they encountered the problem
  - Detailed summary of the problem
  - Supporting Document (If applicable)

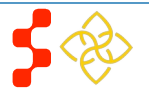

### **Section 10: Resolving Issue Flow Chart**

Participant encounters issue with NERLP Continuation Application

Participant reaches out to Call Center

NELRP Analyst resolves the participant's issue

NELRP Analyst contacts the Call Center Analyst and notifies them of the resolution

> NELRP Analyst communicates the resolution to the participant

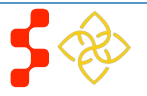